## Raben

\* 11

# MYRABEN: CHANGING PASSWORD

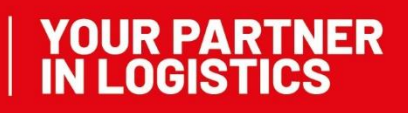

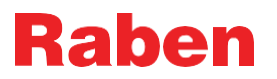

The current version of this manual is available on the myRaben website. All printed or saved versions of this manual are not controlled and may not be up-to-date.

### 1. INSTRUCTION

According to Raben Group's security rules, it is necessary to periodically change the password to your personal account. As a rule, such information appears in the client's personal account. There are two ways to change the password to your personal account:

- 1. Directly in your personal account
- 2. Through the website myRaben.com

### 1.1. CHANGE OF PASSWORD IN YOUR PERSONAL ACCOUNT

- 1.1.1. To do this, you need to go to your personal account and click Additional data
- 1.1.2. Select My Account
- 1.1.3. Click Change password and create a new password in accordance with the updated rules

| ІАНЕЛЬ ПРИЛАДІВ - ДОСТУПНІ ПРОГРАМИ                             |                                   | Увійшли як:<br>Тест УА         |
|-----------------------------------------------------------------|-----------------------------------|--------------------------------|
| Відстеження вантажу<br>Відстеження вантажу<br>Замовлення онлайн | myClaim<br>Claims overview        | Biдстеження вантажу<br>туOrder |
|                                                                 |                                   | My Account Log out             |
| Мій акаунт                                                      | ×                                 |                                |
| Ім'я користувача                                                | Повна назва                       |                                |
| @raben-group.com                                                | Тест УА                           |                                |
| Мова                                                            | Часовий пояс                      |                                |
| Ukrainian, Ukraine $\vee$                                       | (GMT+02:00) Kiev/Europe 🗸 🗸       |                                |
|                                                                 | Відмінити Змінити пароль Зберегти |                                |

**Note:** this option is sufficient for profiles in which the login is the same as the active email address linked to your account. If your login and email are different, you need to change your password in another way - through our website myraben.com

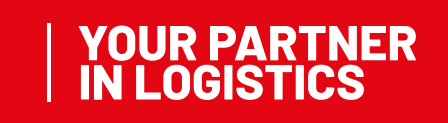

### Raben

### 1.2. PASSWORD CHANGE ON THE WEBSITE

- 1.1 Go to the myRaben website at the link: https://myraben.com/
- 1.2 Click "Reset your password" on the right side

| my <b>Rabe</b>            | n.com | 1       | 2                                                                                                    |            |    |
|---------------------------|-------|---------|----------------------------------------------------------------------------------------------------|------------|----|
| Вхід                      |       |         | No. Contraction of the second second s | ( And a la |    |
| abc@example.com<br>Пароль |       |         |                                                                                                    | Ner        |    |
| Вхід                      |       | 100 100 |                                                                                                    |            | Cy |

1.3 Enter the email address (login) that was used to create your personal account.

| Forgot your password?<br>Don't worry: just enter your login and we will send you an email to update your password. |                                                                                                    |                     |  |  |
|----------------------------------------------------------------------------------------------------|----------------------------------------------------------------------------------------------------|---------------------|--|--|
| yuliia.                                                                                                    | .com                                                                                               | RECOVER<br>PASSWORD |  |  |
|                                                                                                    |                                                                                                    |                     |  |  |
| Raben                                                                                                    |                                                                                                    |                     |  |  |
|                                                                                                    |                                                                                                    |                     |  |  |
|                                                                                                    |                                                                                                    |                     |  |  |
|                                                                                                    |                                                                                                    |                     |  |  |
|                                                                                                    | We have sent you a confirmation email.<br>Follow the instructions in the confirmation email to rec | over your password. |  |  |

You will receive an email with a link to change your password. Please follow the link and update your password. The link to update your password is **active for 30 minutes**. It is advisable to copy the URL and paste it into your browser in a "Private Window". This will help to avoid problems with

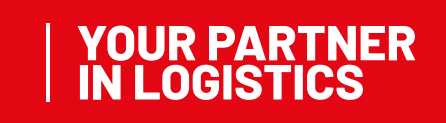

### Raben

#### password change

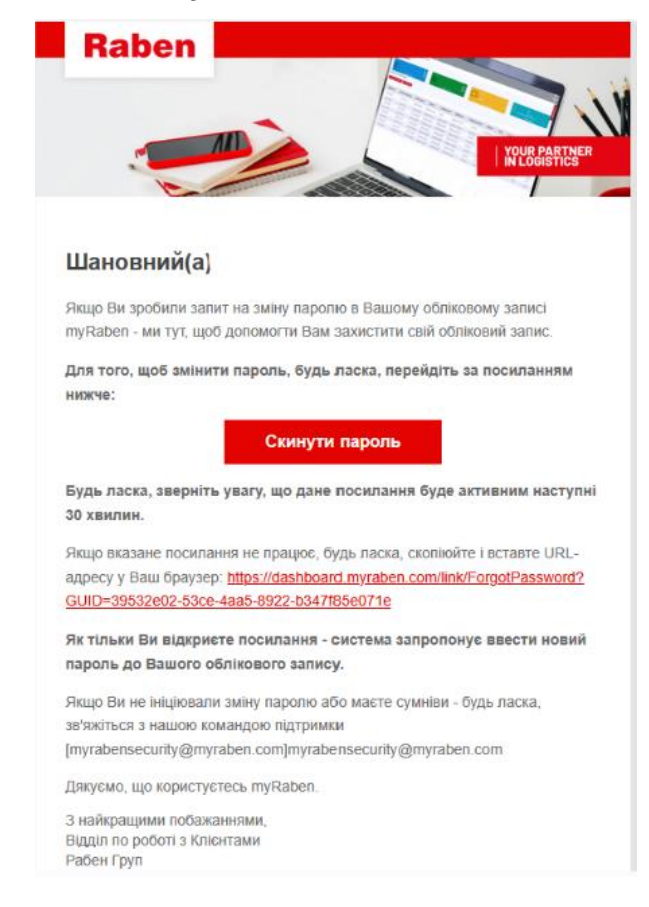

1.4 Create a new password according to the rules for the prompt:

| Raben                                        |                       |                                                                                                    |
|----------------------------------------------|-----------------------|----------------------------------------------------------------------------------------------------|
| Будь ла<br>пароль<br><sup>Новий пароль</sup> | ка, введіть Ваш новий | Правила створення паролю<br>- Пароль повичен складатися не менше нож із 14 символів - Пароль не<br>повинен мати пробілів - Пароль повинен мати щонайменше одну маленьку<br>літеру (від а до 2) - Пароль повинен мати щонайменше одну мелику літеру<br>(від а до 2) - Пароль повинен мати щонайменше одну цифу (від 0 до 9) -<br>Пароль повинен мати один спец.символ (-10##\$\%\%\%\_+="\U00]C;"~7() -<br>Пароль не повинен мати в собі назву облікового запису - Пароль не<br>повинен силадатися із повторюючихся знаків тилу "рр? - Пароль не |
| Підтвердити г                                | ароль                 | повинен мати в складі послідовність символів, які розміщені один за одним<br>на клавіатурі (@#\$%-&, "qwerty", "12345")                                                                                                    |

1.5. When you update your password, you no longer need an activation code

![](_page_3_Picture_6.jpeg)